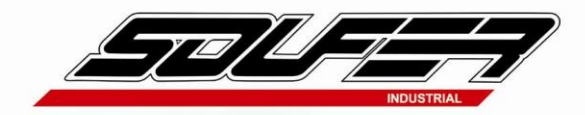

# APOSTILA PORTAL DO CLIENTE

Versão 1

# **GRUPO SOUFER INDUSTRIAL LTDA**

Elaborado: Dayane Souza Teixeira Analista Administrativo

Av. Marginal Luiza Bodanio Farnetani s/n – Distrito Industrial Tel.: +55 19 3634 3600 / Fax: +55 19 3634 3620 CEP 13877-780 – São João da Boa Vista – SP

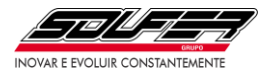

# Sumário:

| 1. O que é o Portal do Cliente?                         | 3  |
|---------------------------------------------------------|----|
| 2. Como acessar ao Portal?                              | 3  |
| 2.1. Passo a passo para o primeiro acesso:              | 3  |
| 2.2. Caso o cliente esqueça a senha:                    | 5  |
| 3. Cadastro do cliente:                                 | 7  |
| 3.1. Como adicionar sua empresa?                        | 7  |
| 3.2. Avisos que podem surgir:                           | 9  |
| 3.2.1. Validação de Segurança                           | 9  |
| 3.2.2. "O CNPJ Informado não possui e-mail cadastrado": | 9  |
| 4. Módulos do Portal do Cliente:1                       | .0 |
| 4.1. Módulo Financeiro: 1                               | 0  |
| 4.2. Módulo Notas Fiscais: 1                            | 4  |
| 4.3. Módulo Acompanhamento de Pedidos: 1                | 5  |
| 4.3.1. Filtro de visualização dos pedidos:1             | 5  |
| 4.3.2. Entendendo a Síntese de Pedidos: 1               | 7  |
| 4.3.3. Detalhando o pedido:1                            | 8  |
| 5. Dúvidas e sugestões: 1                               | 8  |

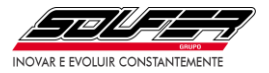

## 1. O que é o Portal do Cliente?

O Portal do Cliente é um ambiente com três módulos: o Financeiro, o de Notas Fiscais e o de Acompanhamento de Pedidos.

<u>Financeiro:</u> o cliente pode verificar seus títulos em aberto com a opção de emitir a 2ª via de seus boletos (*Não considera operações via Soufer Sifral Sell*).

<u>Notas Fiscais:</u> o cliente pode fazer download dos arquivos XML/PDF das suas notas fiscais eletrônicas.

<u>Acompanhamento de Pedidos:</u> o cliente pode acompanhar os seus pedidos, desde o momento da implantação até a entrega, com suas quantidades e prazos, bem como seu histórico de compras.

## 2. Como acessar ao Portal?

## 2.1. Passo a passo para o primeiro acesso:

- 1. Acesse o Portal do Cliente através da URL: https://soufer.portaldocliente.online/.
- 2. Insira seu e-mail e clique em continuar.

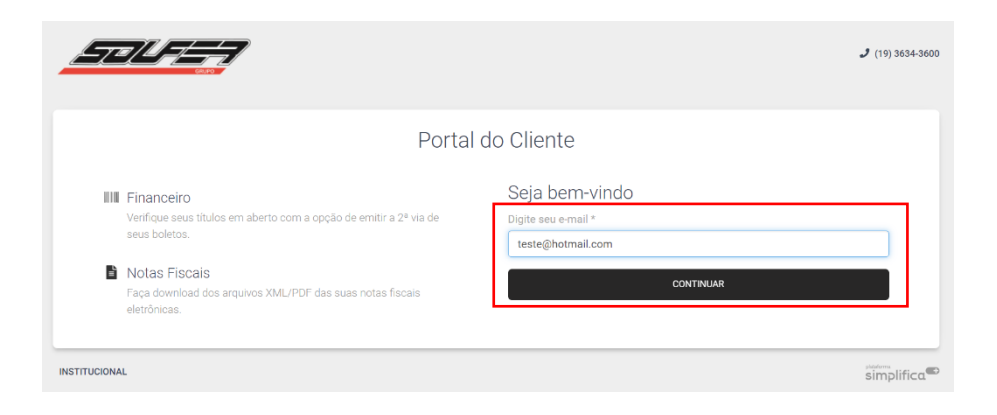

3. Abrirá uma nova janela para confirmar se o e-mail digitado está correto.

|      |                                                                            | O seu e-mail está correto?                                                                            |           |  |
|------|----------------------------------------------------------------------------|----------------------------------------------------------------------------------------------------|-----------|--|
| 8.00 | Financeiro<br>Verifique seus títulos em aberto com a opc<br>seus boletos.  | Precisamos que você confirme seu e-mail para enviarmos<br>mais informações de como criar seu usuário. |           |  |
| ٥    | Notas Fiscais                                                              | TESTE@HOTMAIL.COM<br>Sim, està correto!                                                               | CONTINUAR |  |
|      | <ul> <li>aça download dos arquivos XML/PDF das<br/>eletrônicas.</li> </ul> | Quero digitar meu e-mail novamente!                                                                   |           |  |

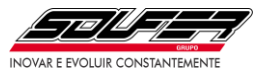

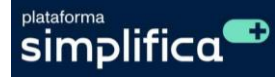

4. Você receberá um e-mail com um link para finalizar seu cadastro.

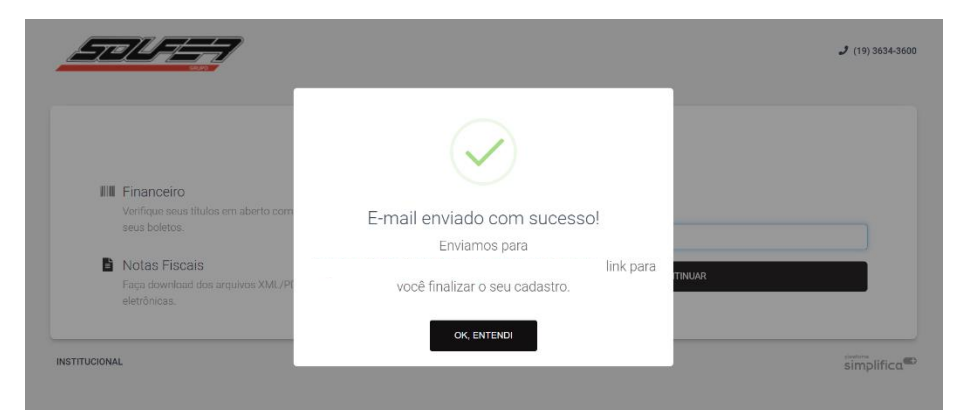

5. Após finalizar o cadastro, clique em "Adicionar Empresa" e informe o seu CNPJ ou CPF (no caso PF).

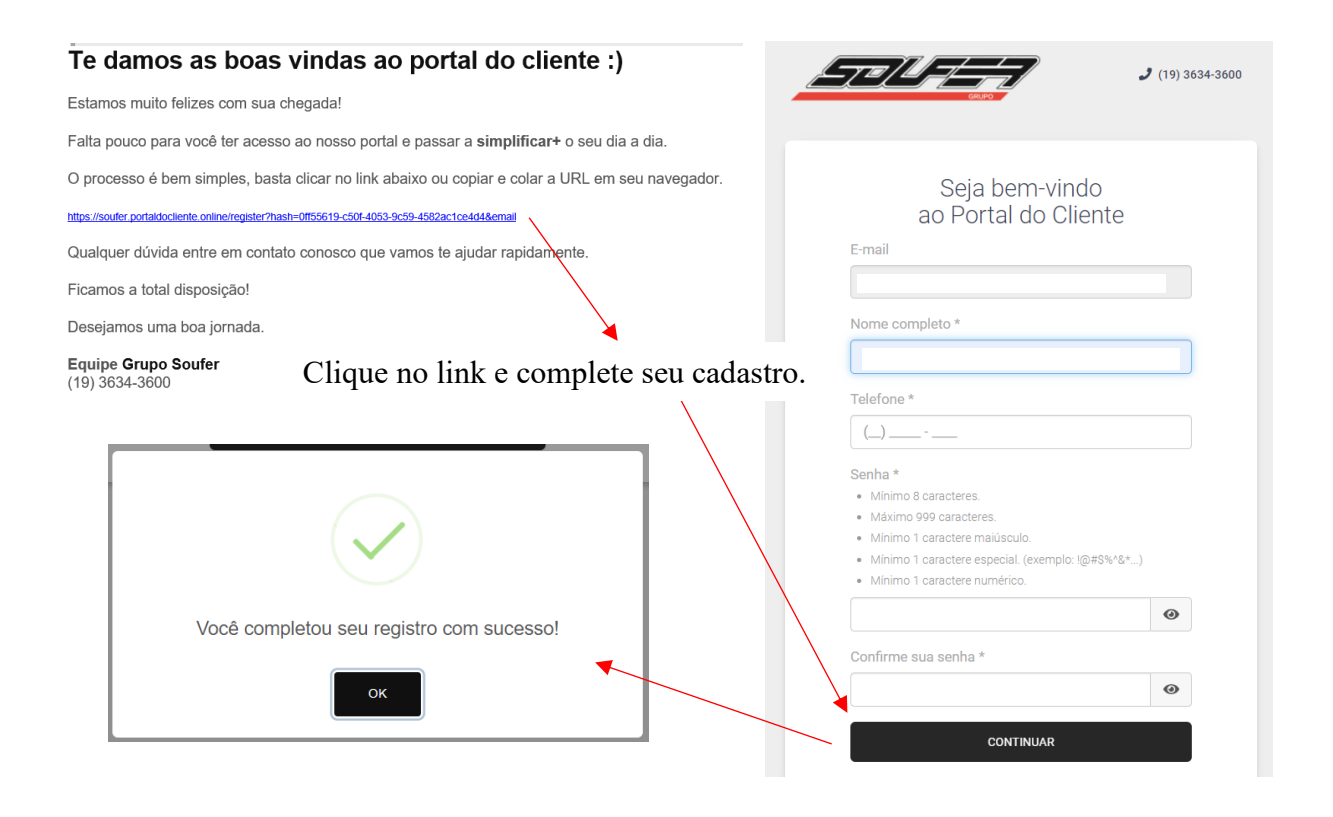

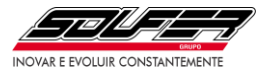

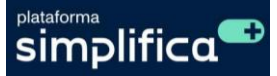

# 2.2. Caso o cliente esqueça a senha:

Caso o cliente esqueça a senha, ele pode acessar o link "<u>Esqueci minha senha</u>" no portal.

| /.          | O-T                                                                          |                     | <b>J</b> (19) |
|-------------|------------------------------------------------------------------------------|---------------------|---------------|
|             |                                                                              |                     |               |
|             | Portal                                                                       | do Cliente          |               |
| IIII Fin    | anceiro                                                                      | Olá                 |               |
| Veri<br>seu | fique seus títulos em aberto com a opção de emitir a 2ª via de<br>s boletos. |                     |               |
| No          | tas Fiscais                                                                  |                     | 0             |
| Faç<br>elet | a download dos arquivos XML/PDF das suas notas fiscais<br>rônicas.           | Esqueci minha senha |               |
| 🖌 Ac        | ompanhamento de Pedidos                                                      | CONTINUAR           |               |
| Aco         | mpanhe seus pedidos em aberto e seu histórico de compras.                    | VOLTAR              |               |

Ao clicar, um e-mail será disparado para o endereço que ele está tentando fazer acesso com o link de redefinição. É só seguir as instruções e ele terá sua nova senha de acesso.

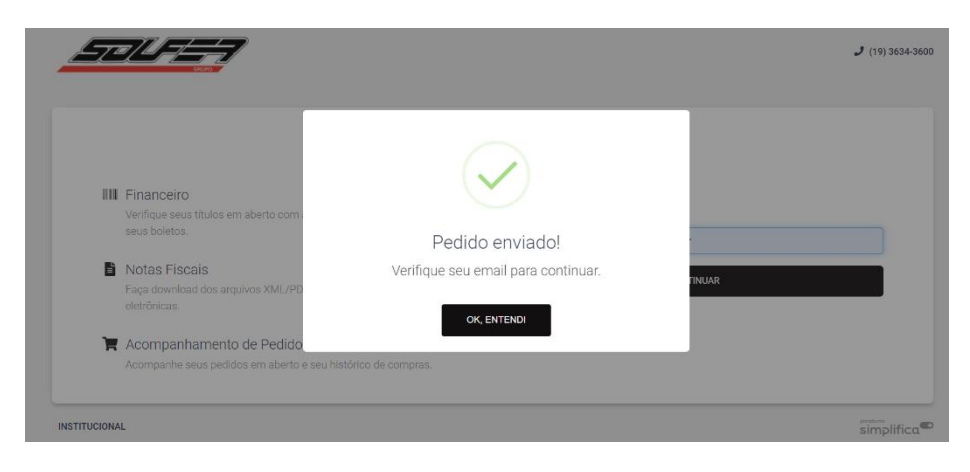

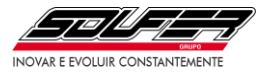

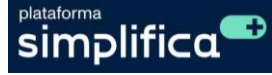

Recuperação de Senha

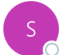

soufer@portaldocliente.online Para

Você não costuma receber emails de <u>soufer@portaldocliente.online</u>. <u>Saiba por que isso é importante</u>

#### Olá!

Você solicitou a troca da sua senha em nosso portal.

Clique no link abaixo ou copie e cole a URL em seu navegador.

https://soufer.portaldocliente.online/changePassword?hash=16942441-756d-4dae-9429-41112a61c9d0&email=

Qualquer dúvida estamos a disposição.

Att.

Grupo Soufer

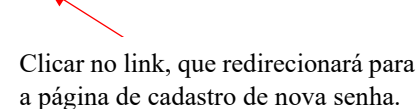

2 (19) 3634-3600 \_\_\_\_ Portal do Cliente Altere sua senha Digite sua nova senha \* Mínimo 8 caracteres. Máximo 999 caracteres. Mínimo 1 caractere maiúsculo. • Mínimo 1 caractere especial. (exemplo: !@#\$%^&\*...) ..... 0 Confirme sua nova senha \* 0 CONTINUAR Só preencher a nova senha, seguindo as regras, confirmá-la abaixo e clicar em continuar. INSTITUCIONAL

simplifica

6

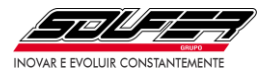

# 3. Cadastro do cliente:

## 3.1. Como adicionar sua empresa?

Ao acessar a plataforma, o cliente deverá clicar no botão "Adicionar", entrar com seu CPF ou com o CNPJ da empresa e clicar no botão "Continuar", isso fará com que a plataforma carregue as suas informações.

| GRUPO                             | y (19) 3634-3600                                                                                                    | 1         | (→        |
|-----------------------------------|----------------------------------------------------------------------------------------------------|-----------|-----------|
| MINHAS EMPRESAS                   |                                                                                                    |           |           |
| Pesquisar                         | ·                                                                                                    | ADICIONAR |           |
| MÓDULOS                           |                                                                                                    |           |           |
|                                   | Olá Dayane, clique no botão abaixo para atualizar seus valores conforme sua seleção de empresas.<br>ATUALIZAR VALORES |           |           |
| ISTITUCIONAL                      |                                                                                                    |           | simplific |
|                                   |                                                                                                    |           |           |
|                                   | ESCOLHA UMA OPÇÃO                                                                                                    | /         |           |
|                                   | Este portal aceita adicionar tanto CNPJ quanto CPF, qual tipo você quer adicionar?                                    |           |           |
| MINHAS EMPRESAS                   | Este portal aceita adicionar tanto CNPJ quanto CPF, qual tipo você quer adicionar?                                    |           |           |
| MINHAS EMPRESAS Pesquisar         | Este portal aceita adicionar tanto CNPJ quanto CPF, qual tipo você quer adicionar?                                    | ADICIONAR |           |
| MINHAS EMPRESAS                   | Este portal aceita adicionar tanto CNPJ quanto CPF, qual tipo você quer adicionar?                                    | ADICIONAR | -         |
| MINHAS EMPRESAS                   | Este portal aceita adicionar tanto CNPJ quanto CPF, qual tipo você quer adicionar?                                    | ADICIONAR |           |
| MINHAS EMPRESAS Pesquisar MÓDULOS | Este portal aceita adicionar tanto CNPJ quanto CPF, qual tipo você quer adicionar?                                    | ADICIONAR | -         |

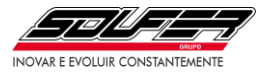

# Apostila Portal do Cliente - Versão 1

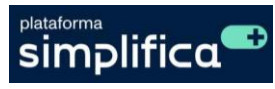

|                                                                           | ADICIONAR UMA EN<br>Digite seu CNPJ *         | ИPRESA                                                                          |                         |           | C+ SAIR             |
|---------------------------------------------------------------------------|-----------------------------------------------|---------------------------------------------------------------------------------|-------------------------|-----------|---------------------|
| Pesquisar                                                                 |                                               | VOLTAR                                                                          | CONTINUAR               | ADICIONAR |                     |
|                                                                           | á Dayane, clique no botão abaixo para         | atualizar seus valores conforme su<br>ATUALIZAR VALORES                         | ia seleção de empresas  |           |                     |
| INSTITUCIONAL                                                             |                                               |                                                                                 |                         |           | simplifica          |
|                                                                           |                                               |                                                                                 | <b>J</b> (19) 3634-3    | 600 🧨     | C→ SAIR             |
| MINHAS EMPRESAS                                                           |                                               | $\checkmark$                                                                    | - 1                     | ADICIONAR | 0                   |
| Pesquisar                                                                 | Aces                                          | sso autorizado!                                                                 |                         |           |                     |
| MÓDULOS                                                                   | Nenhuma verific<br>encontramos seu e-<br>em   | ação de segurança foi nece<br>-mail relacionado ao CNPJ<br>nossa base de dados. | essária,<br>informado   |           |                     |
| IIII Financeiro<br>Verifique seus títulos em aber<br>via de seus boletos. | io com                                        | ок                                                                              |                         |           |                     |
| Notas Fiscais Face download dos arquivos 1                                | /ML/DDE das suas notas                        | ACESSAR                                                                         |                         |           |                     |
|                                                                           | •                                             |                                                                                 | <b>J</b> (19) 3634-3600 | /         | € <del>)</del> SAIR |
| MINHAS EMPRESAS<br>0000110462-<br>Pesquisar                               | D                                             |                                                                                 | •                       | ADICIONAR |                     |
| MÓDULOS                                                                   |                                               |                                                                                 |                         |           |                     |
| Verifique seus títulos en<br>via de seus boletos.                         | n aberto com a opção de emitir a 2ª           | A VENCER<br>R\$<br>VENCIDO<br>R\$                                               | SOUFER CARD<br>DETALHAR |           |                     |
| Notas Fiscais<br>Faça download dos arq<br>fiscais eletrônicas.            | iivos XML/PDF das suas notas                  | ACESSAR                                                                         |                         |           |                     |
| Acompanhamento<br>Acompanhe seus pedid<br>compras.                        | de Pedidos<br>os em aberto e seu histórico de | EM ABERTO<br>VISUALIZAR<br>VISUALIZAR                                           |                         |           |                     |

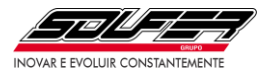

## **3.2.** Avisos que podem surgir:

## 3.2.1. Validação de Segurança

Se aparecer esta mensagem, significa que o e-mail utilizado para fazer o cadastro é diferente do que consta na base de dados da empresa para o CNPJ informado.

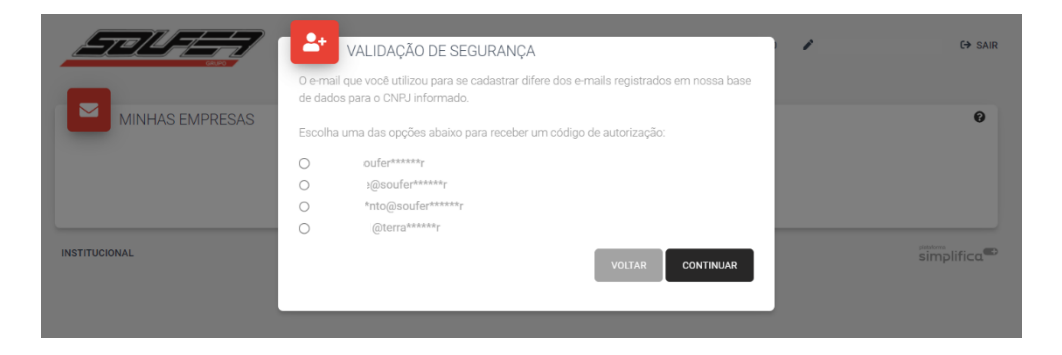

<u>Formas de acesso:</u> caso seu e-mail não esteja relacionado ao seu CNPJ/CPF no sistema do Grupo Soufer, você poderá escolher um e-mail já registrado para receber um código de autorização ou entrar em contato pelo telefone (19) 3634-3723 para atualizar seu cadastro.

## 3.2.2. "O CNPJ Informado não possui e-mail cadastrado":

Se ao adicionar o CNPJ e constar está mensagem, entre em contato com a empresa pelo telefone (19) 3634-3723 para atualizar seu cadastro.

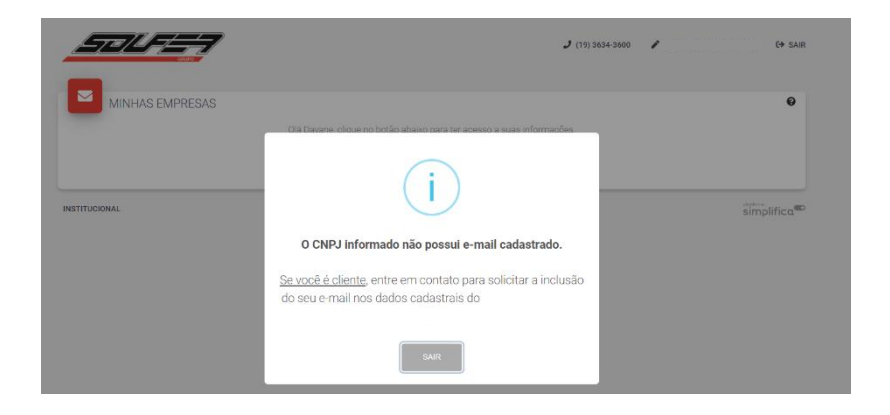

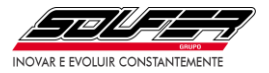

## 4. Módulos do Portal do Cliente:

O Portal do Cliente é um ambiente com três módulos: o Financeiro, o de Notas Fiscais e o de Acompanhamento de Pedidos. Agora vamos ao detalhamento desses módulos.

## 4.1. Módulo Financeiro:

<u>Financeiro:</u> o cliente pode verificar seus títulos em aberto com a opção de emitir a 2ª via de seus boletos (*Não considera operações via Soufer Sifral Sell*).

O portal Financeiro está configurado para fazer 4 alertas de vencimento do título por e-mail e possui um indicativo colorido na plataforma, são eles:

- 2 dias antes do vencimento
- 1 dia antes do vencimento
- No dia do vencimento
- 2 dias depois do vencimento
- 4 dias depois do vencimento

Os títulos são atualizados todos os dias às 12h, então um título pago ontem, mesmo que no início do dia, só será atualizado após às 12h do dia de hoje. Caso o cliente consulte hoje, no período da manhã, ainda aparecerá como vencido, ou em atraso.

Nos títulos vencidos a mais de 5 dias corridos, não será possível a emissão de novo boleto pelo portal, sendo necessário entrar em contato pelo telefone (19)3634-3633 para solicitação.

\*OBS: Caso o cliente solicite, o Financeiro pode alterar o cadastro, para que ele não receba mais os alertas por e-mail.

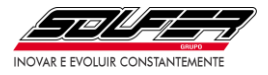

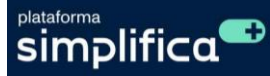

**A Vencer:** Na aba "A Vencer" o cliente tem acesso aos títulos a vencer, por ordem de data de vencimento. O cliente pode acessar os títulos a vencer e emitir a segunda via de boletos.

| 52/19/57                                                                                          |                                | J (19) 3634-3600              | P ()      |
|---------------------------------------------------------------------------------------------------|--------------------------------|-------------------------------|-----------|
| MINHAS EMPRESAS                                                                                   |                                |                               |           |
| 0000110462- ×<br>Pesquísar                                                                        |                                | ¥                             | ADICKONAR |
| Módulos                                                                                           |                                |                               |           |
| Financeiro<br>Verifique seus títulos em aberto com a opção de emitir a 2ª<br>via de seus boletos. | A VENCER<br>RS: RS             | NCIDO SOUFER CARD<br>DETALHAR |           |
| Notas Fiscais<br>Faça download dos arquivos XML/PDF das suas notas<br>fiscais eletrônicas.        | ACESSAR                        |                               |           |
| Acompanhamento de Pedidos<br>Acompanhe seus pedidos em aberto e seu histórico de<br>compras.      | EM ABERTO<br>VISUALIZAR VISUAL | IIZAR                         |           |

Basta o cliente escolher qual título ele quer acessar e clicar no símbolo de código de barras na coluna "Boleto", ele ficará em processo por um curto tempo e um pop-up aparecerá, com as opções de "Imprimir" ou "Enviar", além de permitir que o cliente copie o código de barras para pagamento.

| A VENCER                                                      |                       |                                   |                 |              | VOLTAR   |
|---------------------------------------------------------------|-----------------------|-----------------------------------|-----------------|--------------|----------|
| Documento <sup>↑↓</sup> Empresa                               | <sup>↑↓</sup> Emissão | <sup>ĵ↓</sup> Vencimento          | î↓ Valor î↓     | Portador     | Boleto   |
| 000283512001<br>NF: 000283512-55                              | 20/07/20              | 23 17/08/2023<br>Vence hoje       | R\$ 1.741,54    | 8            |          |
| 000006724001<br>NF: 000006724-55                              | 15/08/20              | 23 17/08/2023<br>Vence hoje       | R\$ 9.101,51    | Consulte-nos | 0        |
| 000283907001<br>NF: 000283907-55                              | 26/07/20              | 23 23/08/2023<br>Vence em 6 dias  | R\$ 54,69       | <b>8</b>     | ш        |
| 000283022002<br>NF: 000283022-55                              | 13/07/20              | 23 24/08/2023<br>Vence em 7 dias  | R\$ 5.308,51    | cíti         |          |
| D00283021001<br>NF: 000283021-55                              | 13/07/20              | 23 24/08/2023<br>Vence em 7 dias  | R\$ 7.703,46    | cíti         | ш        |
| 000005894002<br>NF: 000005894-55                              | 19/07/20              | 23 30/08/2023<br>Vence em 13 dias | R\$ 4.342,45    | <b>%</b>     | ш        |
| lostrando de 1 até 10 de 27 registros<br>EXPORTAR DADOS (CSV) |                       |                                   | eiro Anterior 1 | 2 3 Próxi    | mo Últim |
| A VENCER                                                      |                       |                                   |                 |              | VOLTAR   |
| Documento <sup>11</sup> Empresa                               | Emissão               | Vencimento                        | Valor           | Portador     | Boleto   |
| 000283512001<br>NF: 000283512-55                              | 20/07/20              | 23 17/08/2023<br>Vence hoje       | R\$ 1.741,54    | 8            | 0        |
| 000006724001<br>NF: 000006724-55                              | 15/08/20              | 23 17/08/2023<br>Vence hoje       | R\$ 9.101,51    | Consulte-nos | 0        |
| 000283907001<br>NF: 000283907-55                              | 26/07/20              | 23 23/08/2023<br>Vence em 6 dias  | R\$ 54,69       | *            |          |

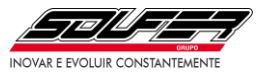

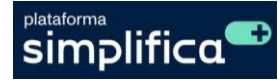

| A VENCER                         | Título<br><b>000283512001</b><br>Pagador | Emissão<br>20/07/2023    | × |              |              | VOLTAR |
|----------------------------------|------------------------------------------|--------------------------|---|--------------|--------------|--------|
| Desquisar Empresa                |                                          |                          |   | 11 Valor 11  | Portador     | Boleto |
| 000283512001<br>NF: 000283512-55 | Valor Original<br>R\$ 1.741,54           | Vencimento<br>17/08/2023 |   | R\$ 1.741,54 | 8            | ₽ ⊠    |
| 000006724001<br>NF: 000006724-55 | Código de barras<br>00190.00009 03302.   |                          | D | R\$ 9.101,51 | Consulte-nos | 0      |
| 000283907001<br>NF: 000283907-55 |                                          |                          |   | R\$ 54,69    | 8            |        |
| 000283022002<br>NF: 000283022-55 | e                                        | IMPRIMIR                 |   | R\$ 5.308,51 | cîtî         | ш      |
| 000283021001<br>NF: 000283021-55 | 6                                        | ENVIAR                   |   | R\$ 7.703,46 | citi         | .01    |
| 000005894002<br>NF: 000005894-55 |                                          |                          |   | R\$ 4.342,45 | <b>8</b>     |        |

# Vencido:

O cliente pode acessar os títulos vencidos e emitir a segunda via de boletos. Ao clicar na impressora, o boleto abrirá em uma nova página, para ser salvo.

|                                  |            |                                |              |              | VOLTAR               |
|----------------------------------|------------|--------------------------------|--------------|--------------|----------------------|
| esquisar                         |            |                                |              |              |                      |
| Documento Empresa                | Emissão    | Vencimento                     | Valor        | Portador     | Boleto<br>Atualizado |
| 000005894001<br>NF: 000005894-55 | 19/07/2023 | 16/08/2023<br>Vencido há 1 dia | R\$ 4.342,45 | 2            | ,000                 |
| 000285647001<br>NF: 000285647-55 | 16/08/2023 | 16/08/2023<br>Vencido há 1 dia | R\$ 7.865,34 | Consulte-nos | 0                    |
| 000285647001<br>NF: 000285647-55 | 16/08/2023 | 16/08/2023<br>Vencido há 1 dia | R\$ 7.865,34 | Consulte-nos | 0                    |

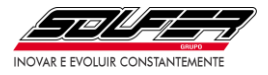

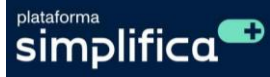

# Soufer Card:

O cliente pode acessar os títulos e emitir a segunda via de boletos das parcelas.

Basta clicar em <u>detalhar</u>, aparecerão as parcelas relacionadas àquela compra e ao clicar na <u>impressora</u>, o boleto abrirá em uma nova página para ser salvo.

| SOUFER                                                                                               | CARD                                     |                                              |                                                       |                       |                                                                                                    |          |
|----------------------------------------------------------------------------------------------------|------------------------------------------|----------------------------------------------|-------------------------------------------------------|-----------------------|----------------------------------------------------------------------------------------------------|----------|
|                                                                                                    |                                          |                                              |                                                       |                       |                                                                                                    | VOLTAF   |
|                                                                                                    |                                          |                                              |                                                       |                       |                                                                                                    | _        |
| 0000110462 -                                                                                         | em das informações ^                     |                                              |                                                       |                       |                                                                                                    |          |
|                                                                                                    |                                          |                                              |                                                       |                       |                                                                                                    |          |
| Documento                                                                                            | Empresa                                  |                                              |                                                       | Emissão               | Valor Total                                                                                        |          |
| 0310000205644<br>IF: 205644                                                                          |                                          |                                              |                                                       | 2023-07-07            | R\$ 20.708,30                                                                                      | Detalhar |
| 83514<br>F: 283514                                                                                   |                                          |                                              |                                                       | 2023-07-21            | R\$ 30.981,45                                                                                      | Detalhar |
| 216<br>IF: 5216                                                                                      |                                          |                                              |                                                       | 2023-06-28            | R\$ 50.370,81                                                                                      | Detalhar |
|                                                                                                    |                                          |                                              |                                                       |                       |                                                                                                    |          |
|                                                                                                    |                                          |                                              |                                                       |                       |                                                                                                    |          |
| SOUFER C                                                                                             | ARD                                      |                                              |                                                       |                       |                                                                                                    |          |
| SOOLEKC                                                                                              | AND                                      |                                              |                                                       |                       |                                                                                                    |          |
|                                                                                                    |                                          |                                              |                                                       |                       |                                                                                                    | VOLTAR   |
|                                                                                                    |                                          |                                              |                                                       |                       |                                                                                                    |          |
| presa para listage                                                                                   | m das informações *                      |                                              |                                                       |                       |                                                                                                    |          |
| 000110462 - `                                                                                        |                                          |                                              |                                                       |                       |                                                                                                    | Ŧ        |
| ocumento                                                                                             | Empresa                                  |                                              |                                                       | Emissão               | Valor Total                                                                                        |          |
| 0310000205644<br>F: 205644                                                                           |                                          |                                              |                                                       | 2023-07-07            | R\$ 20.708,30                                                                                      | Ocultar  |
| arcela                                                                                               | Vencimento                               | Valor                                        | Valor Original                                        |                       | Boleto                                                                                             |          |
|                                                                                                    | 18/08/2023                               | R\$ 6.902,77                                 | R\$ 6.902,77                                          |                       | R\$ 6.902,77                                                                                       | li i     |
|                                                                                                    | 0170972023                               | K\$ 0.902,70                                 | K\$ 0.902,70                                          |                       | R\$ 0.902,76                                                                                       |          |
| 33514<br>5: 283514                                                                                   |                                          |                                              |                                                       | 2023-07-21            | R\$ 30.981,45                                                                                      | Detalhar |
|                                                                                                    |                                          |                                              |                                                       |                       |                                                                                                    |          |
|                                                                                                    |                                          |                                              |                                                       |                       |                                                                                                    |          |
|                                                                                                    |                                          |                                              |                                                       |                       |                                                                                                    |          |
| SOUFER                                                                                               | CARD                                     |                                              |                                                       |                       |                                                                                                    |          |
|                                                                                                    |                                          |                                              |                                                       |                       |                                                                                                    | VOLTAR   |
|                                                                                                    |                                          |                                              |                                                       |                       |                                                                                                    |          |
|                                                                                                    | jem das informações *                    |                                              |                                                       |                       |                                                                                                    |          |
| mpresa para listag                                                                                   |                                          |                                              |                                                       |                       |                                                                                                    |          |
| 0000110462 -                                                                                         |                                          |                                              |                                                       |                       |                                                                                                    | ~        |
| 0000110462 -<br>Documento                                                                            | Empresa                                  |                                              |                                                       | Emissão               | Valor Total                                                                                        | •        |
| 0000110462 -<br>Documento<br>20310000205644<br>NF: 205644                                            | Empresa                                  |                                              |                                                       | Emissão<br>2023-07-07 | Valor Total<br>R\$ 20.708,30                                                                       | Ocultar  |
| mpresa para listag<br>0000110462 -<br>Documento<br>20310000205644<br>NF: 205644<br>Parcela           | Empresa<br>Vencimento                    | Valor                                        | Valor Original                                        | Emissão<br>2023-07-07 | Valor Total<br>R\$ 20.708,30<br>Boleto                                                             | Ocultar  |
| mpresa para listaç<br>0000110462 -<br>Documento<br>20310000205644<br>NF: 205644<br>Parcela<br>2<br>3 | Empresa Vencimento 18/08/2023 01/09/2023 | <b>Valor</b><br>R\$ 6.902,77<br>R\$ 6.902,76 | <b>Valor Original</b><br>R\$ 6.902,77<br>R\$ 6.902,76 | Emissão<br>2023-07-07 | Valor Total           R\$ 20.708,30           Boleto           R\$ 6.902,77           R\$ 6.902,76 | Ocultar  |

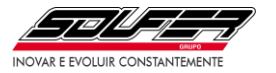

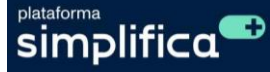

## 4.2. Módulo Notas Fiscais:

O cliente pode fazer download dos arquivos XML/PDF das suas notas fiscais eletrônicas.

Ao clicar no símbolo do PDF ou do XML da NF-e, ele será substituído por uma impressora, no caso do PDF, e por uma nuvem, no caso do XML. Ambos os botões, aos serem acionados, farão o download do arquivo no formato escolhido.

| Período emissão             | ) de: *                | Até: *     |          |    |                |                       |               |                   | , v               | VOLTAR |
|-----------------------------|------------------------|------------|----------|----|----------------|-----------------------|---------------|-------------------|-------------------|--------|
| 18/07/2023                  |                        | 17/08/     | 2023     |    | CONSULTAR      |                       |               |                   | _                 |        |
|                             |                        |            |          |    |                |                       |               |                   |                   |        |
| esquisar<br>Número          | <sup>↑↓</sup> Situação | ↑↓         | Emitente | ţ↓ | Transportadora | ↑↓                    | Total         |                   | <sup>↑↓</sup> xmi | Ţ.     |
| <b>5894</b><br>19/07/2023   | NF-e Autoriza          | ada para o |          |    |                |                       | R\$ 13.027,49 |                   | È                 |        |
| <b>283515</b><br>20/07/2023 | NF-e Autoriza<br>uso   | ada para o |          |    |                |                       | R\$ 13.848,41 | 2                 | Đ                 |        |
| <b>283514</b><br>20/07/2023 | NF-e Autoriza<br>uso   | ada para o |          |    |                |                       | R\$ 30.981,45 | Ľ.                | ť                 |        |
| ACESSA                      | R<br>o de: *           | Até: *     |          |    |                |                       |               |                   | vo                | LTAR   |
| 18/07/2023                  |                        | 17/08/     | 2023     |    | CONSULTAR      |                       |               |                   | _                 |        |
| oesquisar                   |                        |            |          |    |                |                       |               |                   |                   |        |
| Número                      | <sup>↑↓</sup> Situação | ţ↓         | Emitente | ↑↓ | Transportadora | $\uparrow \downarrow$ | Total         | <sup>↑↓</sup> PDF | <sup>↑↓</sup> XML | ↑↓     |
| <b>5894</b><br>19/07/2023   | NF-e Autoriza<br>uso   | ada para o |          |    |                |                       | R\$ 13.027,49 | ₽                 | 8                 |        |
|                             |                        |            |          |    |                |                       |               |                   |                   |        |
| <b>283515</b><br>20/07/2023 | NF-e Autoriz<br>uso    | ada para o |          |    |                |                       | R\$ 13.848,41 | ж.                | =                 |        |

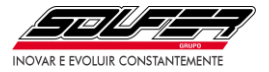

## 4.3. Módulo Acompanhamento de Pedidos:

O cliente pode acompanhar os seus pedidos desde o momento da implantação até a entrega, com suas quantidades e prazos, bem como seu histórico de compras. Abaixo podemos observar o fluxograma desse processo:

## 4.3.1. Filtro de visualização dos pedidos:

**Em aberto:** O portal apresenta a relação de pedidos com saldo em aberto, que pode ser consultada por período de emissão, por número de pedido, por status, por CNPJ, por previsão de fabricação, por nome da empresa e por valores do pedido.

| Acompanham<br>Acompanhe seus<br>compras.                                                                                                    | iento de Pedidos<br>pedidos em aberto e seu his | tórico de Vis                                                                                     | I ABERTO<br>SUALIZAR<br>VISUALIZAR                        |                                                                              |                                    |        |
|----------------------------------------------------------------------------------------------------|-------------------------------------------------|---------------------------------------------------------------------------------------------------|-----------------------------------------------------------|------------------------------------------------------------------------------|------------------------------------|--------|
| EM ABERTO                                                                                                    | Até: *                                          |                                                                                                   | CONSULT                                                   | AR                                                                           |                                    | VOLTAR |
| esquisar                                                                                                    | 10/00/2023                                      |                                                                                                   |                                                           |                                                                              |                                    |        |
| Número î↓                                                                                                    | Empresa                                         | Î↓ Pedido                                                                                         | <sup>↑↓</sup> Faturado                                    | <sup>↑↓</sup> Saldo                                                          | <sup>↑↓</sup> Detalhar             | ↑↓     |
| Número         11           0000409022         55/05/2023           >Trevisão de Fabricação:         24/06/2023           iaturado Parcial         12                                                                                                    | Empresa<br>Nome da empresa<br>CNPJ              | <ul><li>Pedido</li><li>4.157,000 KG</li></ul>                                                     | <sup>↑↓</sup> Faturado<br>3.125,000 KG                    | <sup>1↓</sup> Saldo<br>1.032,000 KG                                          | <sup>↑↓</sup> Detalhar<br><b>Ľ</b> | ţţ     |
| Número         11           0000409022         25/05/2023           25/05/2023         26/05/2023           *aturado Parcial         3000424438           0000424438         10/08/2023           *revisão de Fabricação:         17/10/2023           *revisão de Fabricação:         17/10/2023 | Empresa<br>Nome da empresa<br>CNPJ              | Pedido           4.157,000 KG           45.000,000 KG                                             | Faturado           3.125,000 KG         0,000 KG          | <sup>↑↓</sup> Saldo<br>1.032,000 KG<br>45.000,000 KG                         | Detalhar                           | ţ      |
| Número 1<br>0000409022<br>Strol5/2023<br>Areviala de Fabricação:<br>14/06/2023<br>aturado Parcial<br>0000424438<br>10/08/2023<br>Aprovado<br>000424787<br>11/08/2023<br>Areviala de Fabricação:<br>1/1/08/2023<br>Aprovado                                                                        | Empresa<br>Nome da empresa<br>CNPJ              | Pedido           4.157,000 KG         45.000,000 KG           12.000,000 KG         12.000,000 KG | Image: Paturado           3.125,000 KG           0,000 KG | Saldo           1.032,000 KG           45.000,000 KG           12.000,000 KG | Detalhar                           | τı     |

#### Status que devem aparecer na página "Em Aberto" e suas cores respectivamente:

| Status                  | Cor   |
|-------------------------|-------|
| Pedido Implantado       | Preto |
| Pedido Aprovado         | Verde |
| Pedido em Produção      | Azul  |
| Pedido em Carregamento  | Preto |
| Pedido Faturado Parcial | Roxo  |

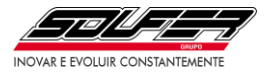

**Todos:** O portal apresenta a relação de pedidos sem saldo restante, que pode ser consultada por período de emissão, por número de pedido, por status, por CNPJ, por previsão de fabricação, por nome da empresa e por valores do pedido.

| Acompanhar<br>Acompanhe seu<br>compras.                                                                                                    | nento de Pedidos<br>s pedidos em aberto e seu hi | stórico de                                                 | EM ABERTO<br>VISUALIZAR<br>VISUALIZA                                                                                                    | R                                           |          |                                       |
|----------------------------------------------------------------------------------------------------|--------------------------------------------------|------------------------------------------------------------|----------------------------------------------------------------------------------------------------|---------------------------------------------|----------|---------------------------------------|
| TODOS                                                                                                    | Até: *                                           |                                                            |                                                                                                    |                                             |          | VOLTAR                                |
|                                                                                                    |                                                  |                                                            |                                                                                                    |                                             |          | · · · · · · · · · · · · · · · · · · · |
| 19/02/2023                                                                                                    | 18/08/2023                                       | 3                                                          | CONSUL                                                                                                    | JAR                                         |          |                                       |
| 19/02/2023<br>squisar                                                                                                    | 18/08/2023                                       | <sup>↑↓</sup> Pedido                                       | Consur                                                                                                    | TAR<br>11 Saldo                             | Detalhar | 9                                     |
| 19/02/2023 squisar umero 000415309 9/06/2023 revisão de Fabricação: 8/06/2023 tregue                                                                                                    | Empresa<br>Nome da empresa<br>CNPJ               | 3<br><b>Pedido</b><br>2.638 KG                             | Image: Tell result       Image: Tell result       Image: T | 1JAR<br>11 Saldo<br>0 KG                    | Detalhar | 1                                     |
| 19/02/2023           squisar           lúmero           000415309           8/06/2023           revisão de Fabricação:           0/06/2023           ntregue           000418136           1/07/2023           ancelado | Empresa<br>CNPJ                                  | <ul> <li>Pedido</li> <li>2.638 KG</li> <li>1 KG</li> </ul> | 11     Faturado       2.638 KG       0 KG                                                                                                    | TAR         Saldo         0 KG         0 KG | Detalhar | 1                                     |

# Status que devem aparecer na página "Todos" e suas cores respectivamente:

| Status                | Cor      |
|-----------------------|----------|
| Pedido Faturado Total | Roxo     |
| Pedido em Trânsito    | Preto    |
| Pedido Entregue       | Verde    |
| Pedido Cancelado      | Vermelho |

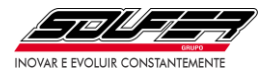

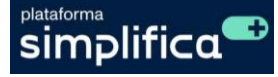

# 4.3.2. Entendendo a Síntese de Pedidos:

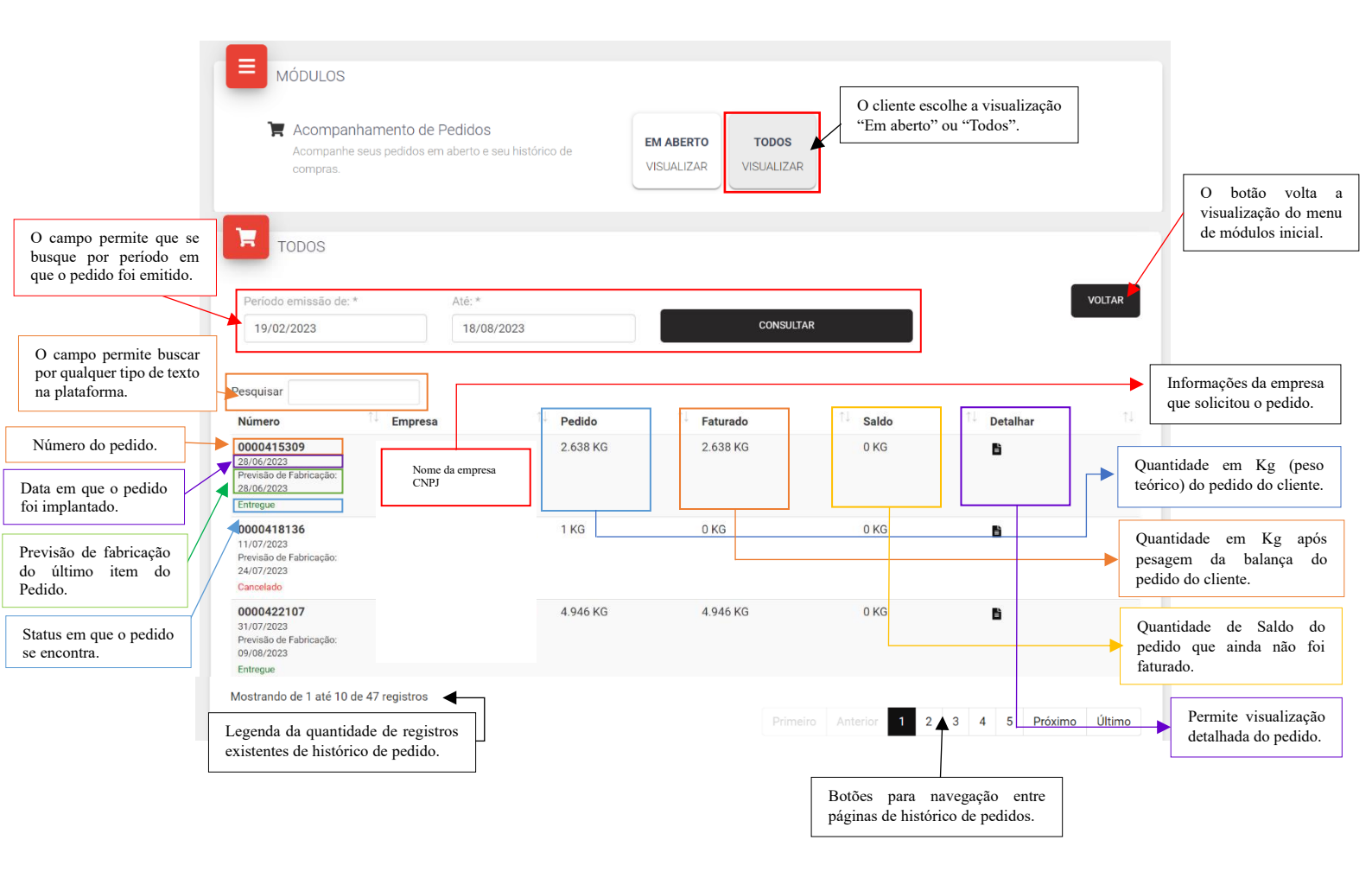

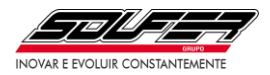

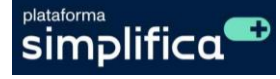

## 4.3.3. Detalhando o pedido:

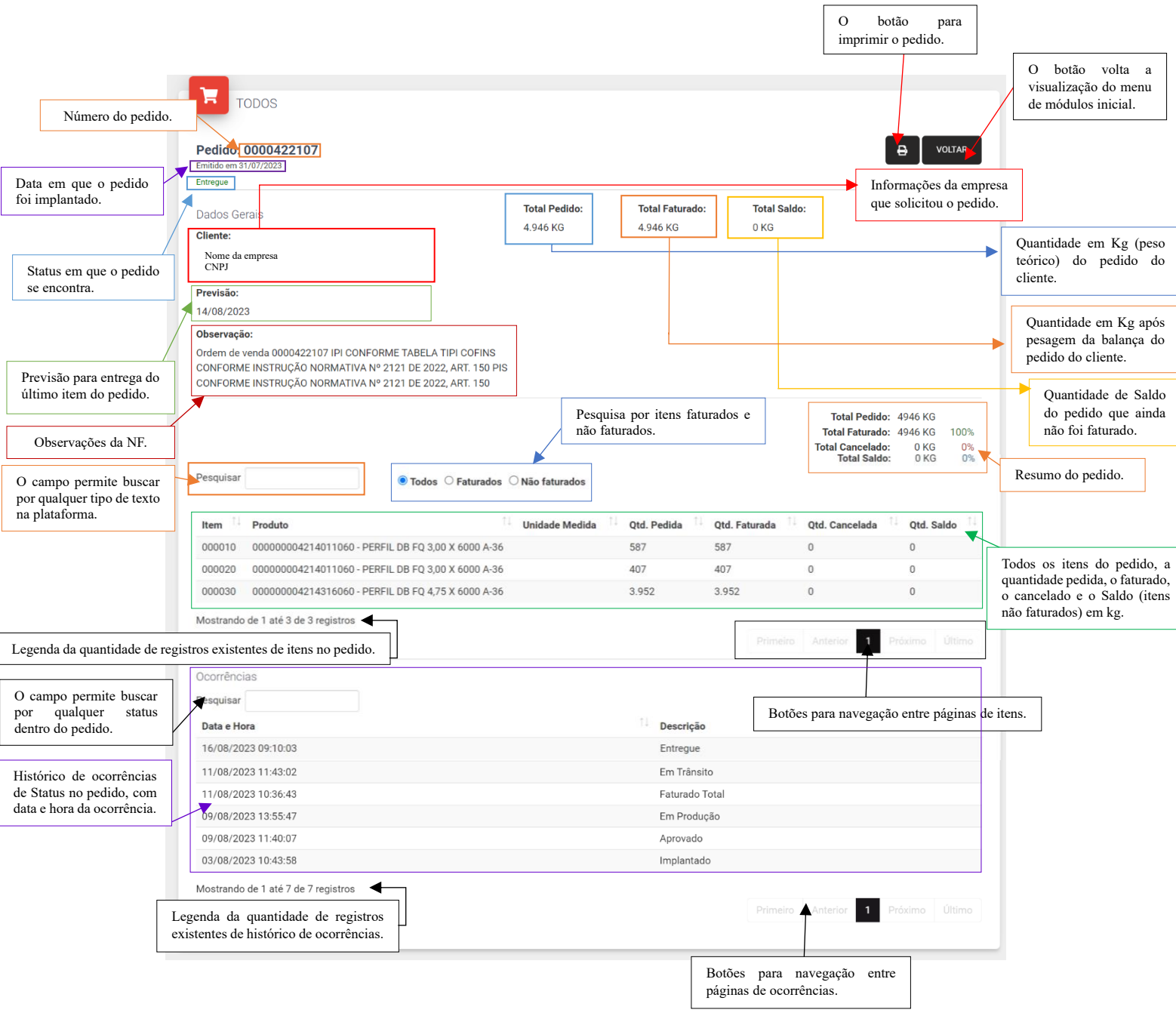

## 5. Dúvidas e sugestões:

Caso tenha alguma dúvida ou sugestão sobre o Portal do Cliente, entre em contato com os setores indicados:

<u>Módulo Financeiro e Notas Fiscais:</u> entre em contato com o Setor Financeiro pelo telefone (19) 3634-3633 ou e-mail: boleto@soufer.com.br.

<u>Módulo de Acompanhamento de Pedidos:</u> entre em contato com o Setor Comercial pelo telefone (19) 3634-3634 ou e-mail: comercial@soufer.com.br.